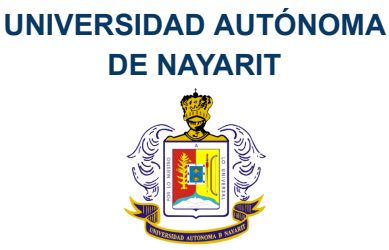

## Manual "REGISTRO DE ESTUDIANTES A PROYECTOS DE SERVICIOS SOCIAL Y PRÁCTICAS PROFESIONALES"

Creación: 2021/02/05 Actualización: 2021/09/14

A continuación se muestran los pasos a seguir para que el estudiante se registre a las vacantes de Servicio Social y Prácticas Profesionales generadas en los proyectos de las Organizaciones/Instituciones.

### Usuario

Estudiantes

#### Pasos

1 Ingresar a la plataforma con el enlace <u>https://academica.sev.uan.edu.mx</u> y en el área de módulos disponibles presionar el botón "Estudiante"

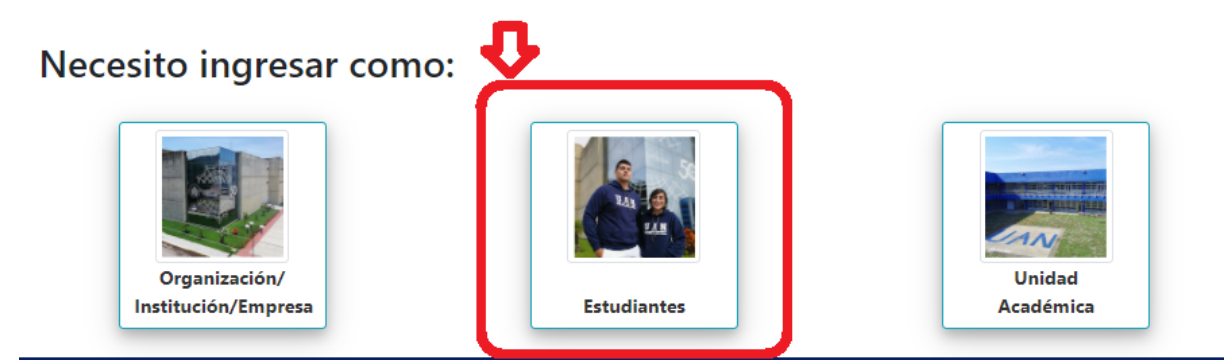

2 Ingresar usuario, contraseña, nip, carrera, y presionar el botón "Login"

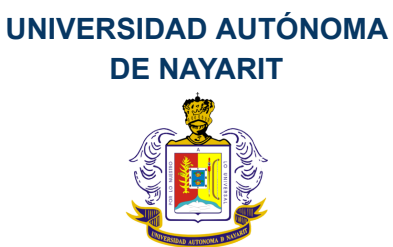

| 🔎 Verificación de identidad de Estudiante |    |
|-------------------------------------------|----|
| Usuario                                   |    |
| Contraseña                                |    |
|                                           |    |
| NIP                                       |    |
| Carrera                                   |    |
|                                           | ~  |
| Log                                       | in |

Si se trata de su primer ingreso a la plataforma, se le pedirá que ingrese nuevas credenciales por motivos de seguridad de su cuenta:

| Estab | lecer | contras | seña |
|-------|-------|---------|------|
|-------|-------|---------|------|

Por favor escribe las nuevas contraseñas.

| Contraseña                      | Ingrese la nueva contraseña     |
|---------------------------------|---------------------------------|
| Vuelva a escribir la Contraseña | Vuelva a escribir la contraseña |
| NIP                             | Ingrese el NIP                  |
| Confirme NIP                    | Vuelva a escribir el NIP        |
|                                 |                                 |

→ Continuar

3 Hacer clic en el botón "Proyectos de Servicio Social" o "Proyectos de Prácticas Profesionales", de acuerdo a lo que requiera.

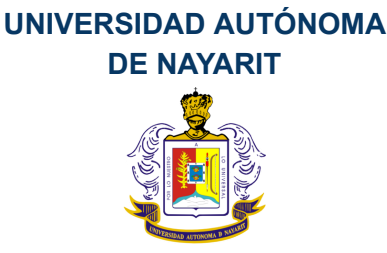

#### Paterno01 Materno01 Alumno01

INGENIERÍA MECANICA (2014) UNIDAD ACADÉMICA DE CIENCIAS BÁSICAS E INGENIERÍAS

#### Bienvenido(a), que módulo necesita:

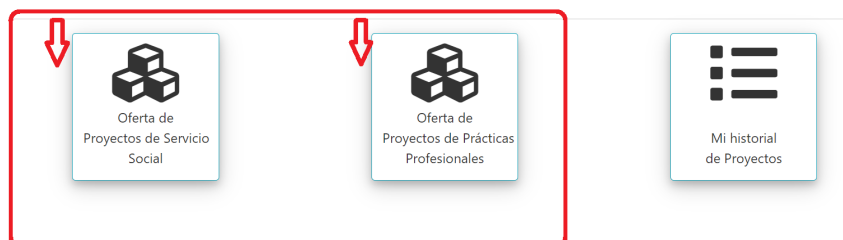

Usted debe de cumplir con los créditos en su historial académico necesarios para poder postularse a las vacantes. Con una cantidad menor usted no tendrá acceso a estas opciones.

4 Se le mostrará un listado con la oferta de vacantes de acuerdo a su perfil y Unidad Académica, si desea listar ofertas de vacantes para otro programa académico puede seleccionar otra carrera y presionar el botón "Buscar", el listado desplegará ofertas de la Unidad Académica a la cual pertenezca el programa que hubiera seleccionado.

Del listado, si encuentra alguna vacante de su interés, presione el botón "Ver" del registro.

| <b>Proyec</b><br>JNIDAD<br>Servicio | ctos dis<br>D ACADÉ<br>D De Prác | Eponibles<br>ÉMICA DE CIENCIAS BÁSICAS E INGENIERI<br>cticas Profesionales | ías                 | Facha Julia  | Forder Fig. | ánn ta band  | <b>A</b> - <b>i</b> - <b>u</b> - <b>i</b> |
|-------------------------------------|----------------------------------|----------------------------------------------------------------------------|---------------------|--------------|-------------|--------------|-------------------------------------------|
| Sta                                 | tatus                            | Proyecto                                                                   | vacantes            | Fecha Inicio | Fecha Fin   | Area Laboral | Acciones                                  |
| 1 Ab                                | bierto                           | Mantenimiento anual de flota de vehículos                                  | INGENIERÍA MECANICA | 2021/07/01   | 2021/12/31  | Taller       | 🕑 Ver                                     |
| 2 Ab                                | bierto                           | Mantenimiento anual de flota de vehículos                                  | INGENIERÍA MECANICA | 2021/07/01   | 2021/12/31  | Taller       | 🗹 Ver                                     |

5 Revise la información del proyecto, si desea postularse para la vacante, debe completar los campos faltantes, como los datos de su tutor, así como de la sección del plan de trabajo.

Su tutor debe de estar aprobado previamente por su Unidad Académica.

## UNIVERSIDAD AUTÓNOMA DE NAYARIT

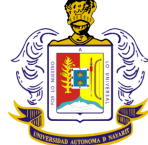

| Proyecto > Vacante > Nuevo                                                                                                    |                          | 😰 Regresar al proyecto |  |  |  |  |
|----------------------------------------------------------------------------------------------------|--------------------------|------------------------|--|--|--|--|
| A Revise la información del proyecto, si desea postularse para esta vacante, complete los campos del Tutor, así como su plan de trabajo                                                                                                    |                          |                        |  |  |  |  |
| 🛓 Asignar vacante                                                                                                    |                          |                        |  |  |  |  |
| Lestudiante                                                                                                    |                          |                        |  |  |  |  |
| Matrícula                                                                                                    | 16040844                 |                        |  |  |  |  |
| Nombre                                                                                                    | BARBOSA RAMOS            |                        |  |  |  |  |
| Carrera                                                                                                    | QUÍMICO FARMACOBIÓLOGO   |                        |  |  |  |  |
| Contacto                                                                                                    | Email, Télefono, Celular |                        |  |  |  |  |
| Tutor Index Pare al Sanico Scoal, el tutor debe de ser el tutor sasdémico, en las Práctass Profesionales puedes ser tu tutor sasdémico o algún otro profesor el na les características de tu proyecto. Consulta con el coordinador de tutorias de tu unidad académica. |                          |                        |  |  |  |  |
| Contacto                                                                                                    | Email, Télefono, Celular |                        |  |  |  |  |
| Organización receptora                                                                                                    |                          |                        |  |  |  |  |
| Nombre de la organización                                                                                                    | Empresa 1                |                        |  |  |  |  |
| Nombre del proyecto o actividad                                                                                                    | Proyecto08               |                        |  |  |  |  |
| Estado                                                                                                    | Najarit                  |                        |  |  |  |  |
| Municipio                                                                                                    | Tepic                    |                        |  |  |  |  |
| Localidad                                                                                                    |                          |                        |  |  |  |  |
| En caso de que ser en el fuera de México o no encontrarse en el catálogo<br>Otro                                                                                                    |                          |                        |  |  |  |  |
| Fecha inicio                                                                                                    | 2021/09/01               |                        |  |  |  |  |
| Fecha Fin                                                                                                    | 2022/02/28               |                        |  |  |  |  |

Presionar el botón "Guardar". Una vez presionado el botón "Guardar", se generará un número de folio, para dar seguimiento a su solicitud, y esta solicitud iniciará en un estado de espera "en aprobación".

|                                            |                       | 📝 Regresar a mi lista de | proyectos |
|--------------------------------------------|-----------------------|--------------------------|-----------|
| 🛓 Vacante                                  |                       |                          |           |
|                                            |                       |                          |           |
| Operación exitosa. El registro fue creado. |                       |                          | x         |
| Folio                                      | 2024 1/4 5557 0000004 |                          |           |
|                                            | 2021-VACEST-0000001   |                          |           |
| Status                                     | en aprobación         |                          |           |

6 Espere de acuerdo a los tiempos establecidos, la revisión de su propuesta. La aceptación/no aceptación será reflejada en el Status de la propuesta. De no ser aceptado, usted puede volver a concursar para otro proyecto de otra organización siguiendo los mismos pasos anteriores. La información de aceptación se verá reflejada en "Status general de aprobación". Tanto la Unidad Académica como la Organización deben aprobar la solicitud.

# UNIVERSIDAD AUTÓNOMA DE NAYARIT

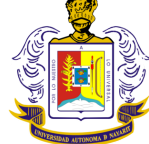

|                                                                           | 🗷 Regresa                                                                                                    | r a mi lista de proyect |
|---------------------------------------------------------------------------|----------------------------------------------------------------------------------------------------|-------------------------|
| La Vacante                                                                |                                                                                                    |                         |
|                                                                           |                                                                                                    |                         |
| Operación exitosa. El registro fue creado.                                |                                                                                                    | Х                       |
| <b>¡Atención!</b><br>Tu solicitud será revisada por la organización y Uni | dad Académica, es necesario esperar a que estas evaluen la propuesta. Una vez hecho esto, podrás ser aceptado o no aceptado para esta vacante. |                         |
| Folio                                                                     | 2021-VACEST-0000004                                                                                                    |                         |
| Status Organización                                                       | en aprobación                                                                                                    |                         |
| Status U. Académica                                                       | en aprobación                                                                                                    |                         |
| Status General de Aprobación                                              | en aprobación                                                                                                    |                         |
|                                                                           | Para ser aprobada por completo, debe validar la organización y la U. Académica                                                                 |                         |

Para dar seguimiento a sus propuestas de vacantes, en la página inicial de la plataforma, presione en el botón "Mi historial de proyectos"

## Paterno01 Materno01 Alumno01

INGENIERÍA MECANICA (2014) UNIDAD ACADÉMICA DE CIENCIAS BÁSICAS E INGENIERÍAS

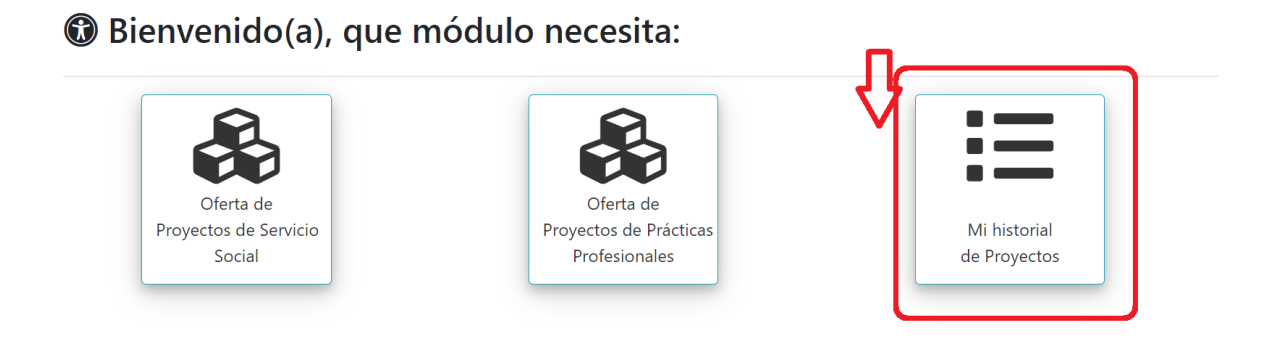

7 Se mostrará un listado de las vacantes a las que ha concursado. La columna "Status" muestra la situación de la propuesta, si desea mayor información puede presionar el botón "Ver" del registro.

| Proyectos disponibles |                                             |                                           |                     |              |            |          |  |
|-----------------------|---------------------------------------------|-------------------------------------------|---------------------|--------------|------------|----------|--|
|                       | Status                                      | Proyecto                                  | Vacantes            | Fecha Inicio | Fecha Fin  | Acciones |  |
| 1                     | en aprobación                               | Mantenimiento anual de flota de vehículos | INGENIERÍA MECANICA | 2021/07/01   | 2021/12/31 | 🕼 Ver    |  |
| Registre              | o(s): 1<br>lo 30 registros máximo por hoja. |                                           |                     |              |            |          |  |